# Request a Vendor Invite to PaymentWorks

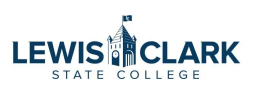

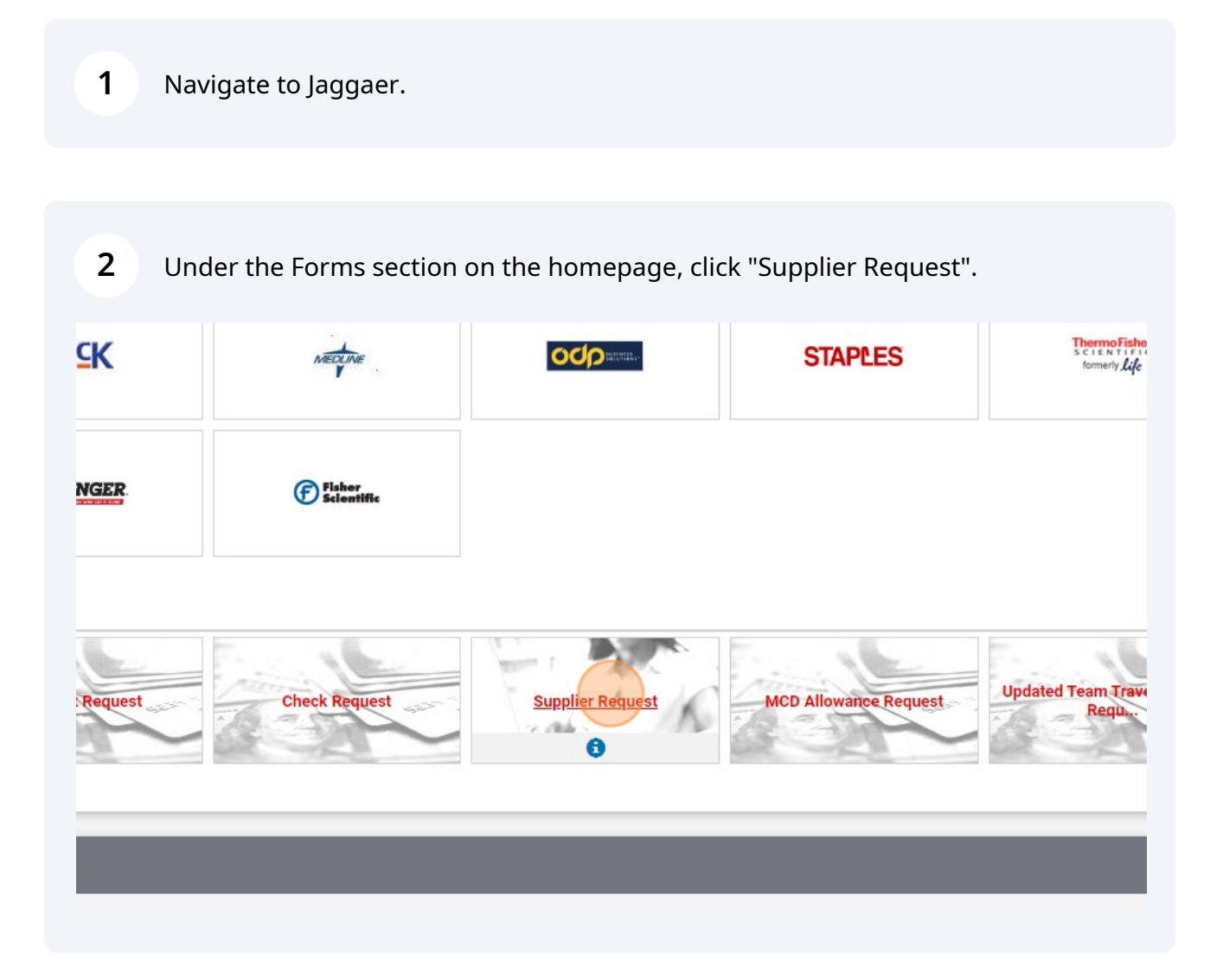

3

#### View the Instructions and click Next.

| ew Forms                        |                                                                                                    |         |   |
|---------------------------------|----------------------------------------------------------------------------------------------------|---------|---|
| tes                             |                                                                                                    |         |   |
| est (PW)                        | Instructions Request Actions V                                                                                                    | History | ? |
| 37004<br>eric Request<br>mplete | Use this form to request a <b>PaymentWorks</b> invite be sent to a vendor. W-9's <u>do not</u> need to be requested from vendors being invited to PaymentWorks, as they will ent information during the PaymentWorks registration process. | er the  |   |
|                                 | While PaymentWorks is being implemented (May-July 2024), this form may still be used to request an update to an existing vendor.                                                                                                    |         |   |
| A                               |                                                                                                    |         |   |
|                                 |                                                                                                    |         |   |
|                                 |                                                                                                    |         |   |
|                                 |                                                                                                    |         |   |
|                                 | Next                                                                                                    | ,       |   |
|                                 |                                                                                                    |         |   |
|                                 |                                                                                                    |         |   |
|                                 |                                                                                                    |         |   |
|                                 |                                                                                                    |         |   |
|                                 |                                                                                                    |         |   |

### **4** Click on the dropdown and select PaymentWorks Invite.

| hop      | Back to View Favorites                                               |                                           |
|----------|----------------------------------------------------------------------|-------------------------------------------|
| rders    | Supplier Request (PW)                                                | Questions - Supplier Details              |
| ontracts | Form Number 12287004<br>Purpose Generic Request<br>Status Incomplete |                                           |
| ccounts  | Instructions                                                         | ✓ Request Details                         |
| ayable   | Questions                                                            | What action would you like to complete? * |
| ppliers  | Review and Submit                                                    |                                           |
| eporting | Discussion                                                           | Supplier Name *                           |
| minister | Form Approvals                                                       |                                           |
| tup      |                                                                      |                                           |
|          |                                                                      | Supplier Email Address *                  |
|          |                                                                      |                                           |

## **5** Enter the vendor name in the Supplier Name field.

| Instructions      | ✓ Request Details                         |  |
|-------------------|-------------------------------------------|--|
| Questions         | What action would you like to complete? * |  |
| Review and Submit | PaymentWorks Invite 🗸                     |  |
| Discussion        | Supplier Name *                           |  |
| Form Approvals    |                                           |  |
|                   |                                           |  |
|                   | Supplier Email Address *                  |  |
|                   |                                           |  |
|                   | Goods/Services provided *                 |  |
|                   |                                           |  |

6

### Enter the vendor's email address in the Supplier Email Address field.

| mit | PaymentWorks Invite                 |
|-----|-------------------------------------|
| 3   | Supplier Name *                     |
|     | Vendor Name                         |
|     | Supplier Email Address *            |
|     | vendor@lcsc.edu                     |
|     | Goods/Services provided * \varTheta |
|     |                                     |
|     | 2000 characters remaining           |
|     |                                     |

**7** Enter a description of the goods and/or services that the vendor provides.

| Supplier Email Address * vendor@lcsc.edu                 |
|----------------------------------------------------------|
| Goods/Services provided * •<br>2000 characters remaining |
|                                                          |

| 8 Click "Next" |            |
|----------------|------------|
|                |            |
|                |            |
| //             |            |
|                |            |
|                |            |
|                | Powered by |

| 9 Click "Submit" |                         |  |
|------------------|-------------------------|--|
|                  |                         |  |
| < Previous       | Add to Favorites Submit |  |
|                  |                         |  |
|                  |                         |  |

10 Click "Yes"

| Confirm                                    | × Add to Favorites Submit |
|--------------------------------------------|---------------------------|
| Are you sure you want to submit this form? |                           |
|                                            | Yes No                    |
|                                            |                           |
|                                            |                           |
|                                            |                           |
|                                            |                           |

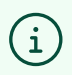

The PaymentWorks Invite request has been submitted. Purchasing will submit the invite to the vendor through the PaymentWorks platform.